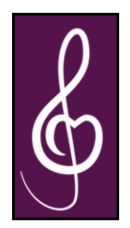

## Getting started

You need An app for recording your track. The Palace Acappella website The password for the Members' Area

If you have already created a folder skip this section and go to the next page.

Creating a folder

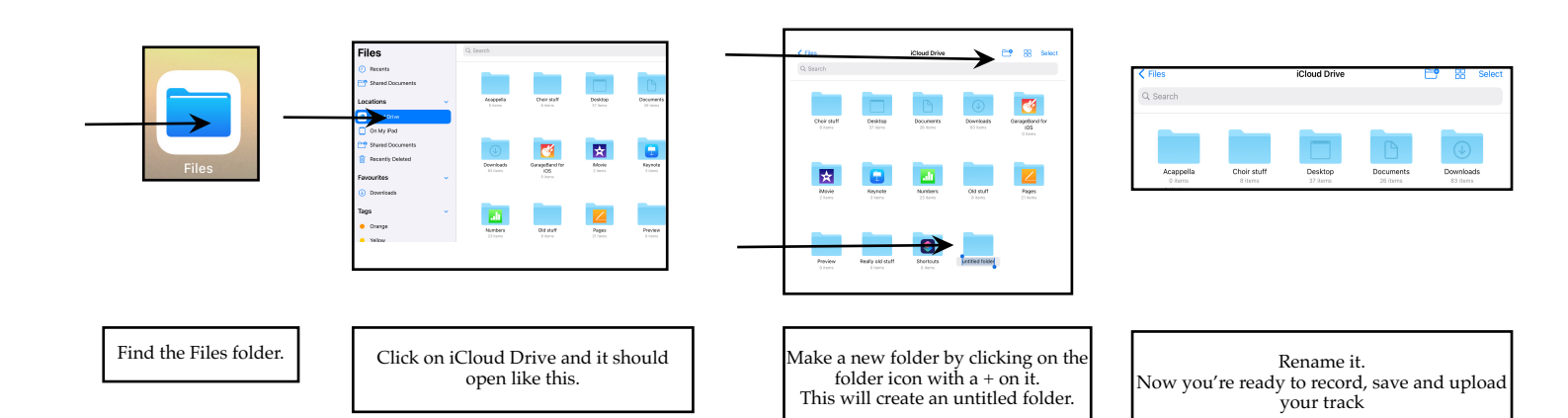

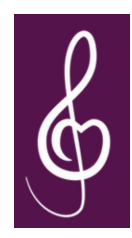

## Uploading your track

From the Palace Acappella website use the password LibHubChoir2020 to get into the Members' Area.

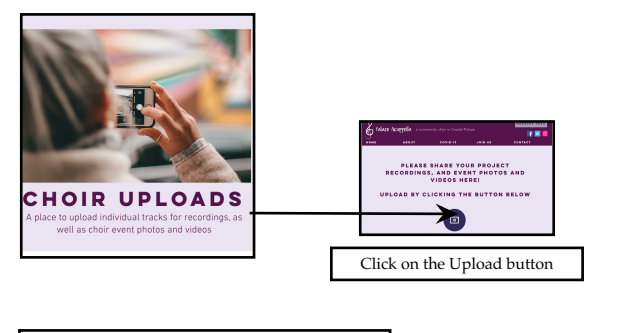

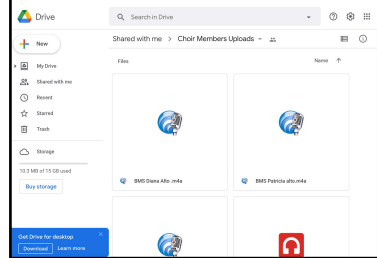

This is the Google page. It's not as scary as it looks. The only thing you're looking for is the way to upload your track.

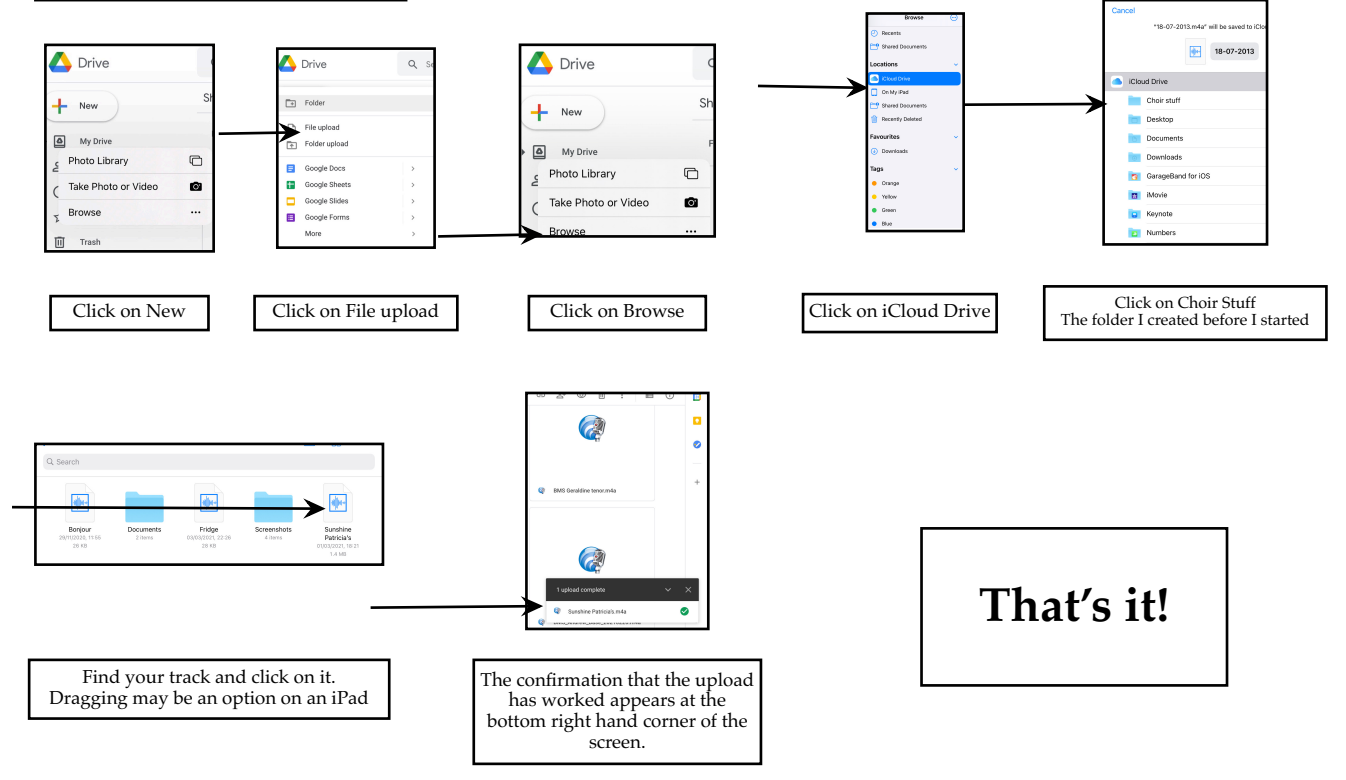